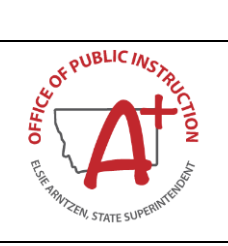

# **MAEFAIRS TFS Upload Instructions**

**Revenue and Expenditure Uploads** 

Updated July 2, 2019

# Revenues

The template needed to upload the revenues is located online on the School Finance webpage under the Accounting tab or found at:

http://opi.mt.gov/Portals/182/Page%20Files/School%20Finance/Accounting/TFS%20Expenditure%20and%20Revenue%20Upload/Copy%20of%20Revenue%20Upload%20Template.xlsx?ver=2018-05-18-113653-463

### <u>Step 1 – Format File</u>

The MAEFAIRS Revenue File must be in \*.csv format. The file may be opened and edited in Excel prior to saving. It is important to note that there are columns that require special formatting. Files that do not have proper formatting or are not in \*.csv format will not upload. The files generated from software vendors should be in the correct format, and will not need further modification. The following is a description of each column and the method of formatting from Excel to \*.csv.

| Fi   | le    | Home                  | Insert                    | Page Layout        | Formulas                  | Data Review | View                 | Add-ins He                | lp ACROBAT ♀ Te | ll me what you w                                       | ant to do       |                  |       |
|------|-------|-----------------------|---------------------------|--------------------|---------------------------|-------------|----------------------|---------------------------|-----------------|--------------------------------------------------------|-----------------|------------------|-------|
| Norr | nal f | Page Break<br>Preview | Page Custo<br>Layout View | m ✔ Gridline       | ☑ Formula<br>es ☑ Heading | a Bar Q G   | Zoom to<br>Selection | New Arrange<br>Window All | Freeze Unhide   | ew Side by Side<br>nchronous Scrol<br>eset Window Posi | ling<br>ition W | Switch Mindows * | Macro |
|      |       | Workbook              | c Views                   |                    | Show                      | Zoc         | m                    |                           | Window          |                                                        |                 | 1                | Macro |
| G4   | 3     | Ŧ                     | : ×                       | √ f <sub>x</sub> 1 | .21                       |             |                      |                           |                 |                                                        |                 |                  |       |
|      |       | А                     | В                         | С                  | D                         | E           |                      | F                         | G               | н                                                      | I               | J                |       |
| 1    | LE    |                       | StateFY                   | FundCode           | Subfund                   | RevenueCode | ProjectRe            | eporterCode               | SubmittedAmount |                                                        |                 |                  |       |
| 35   |       | 0738                  | 2018                      | 15                 |                           | 6100        | )                    | 816                       | 0.01            |                                                        |                 |                  |       |
| 36   |       | 0738                  | 2018                      | 17                 |                           | 1111        |                      |                           | 19354.62        |                                                        |                 |                  |       |
| 37   |       | 0738                  | 2018                      | 17                 |                           | 1112        |                      |                           | 167.76          |                                                        |                 |                  |       |
| 38   |       | 0738                  | 2018                      | 17                 |                           | 1114        | ł                    |                           | 85.42           |                                                        |                 |                  |       |
| 39   |       | 0738                  | 2018                      | 17                 |                           | 1190        | )                    |                           | 49.96           |                                                        |                 |                  |       |
| 40   |       | 0738                  | 2018                      | 17                 |                           | 1340        | )                    |                           | 2450            |                                                        |                 |                  |       |
| 41   |       | 0738                  | 2018                      | 17                 |                           | 1510        | )                    |                           | 3.07            |                                                        |                 |                  |       |
| 42   |       | 0738                  | 2018                      | 18                 |                           | 1311        |                      |                           | 6110            |                                                        |                 |                  |       |
| 43   |       | 0738                  | 2018                      | 18                 |                           | 1510        | )                    |                           | 1.21            |                                                        |                 |                  |       |
| 44   |       | 0738                  | 2018                      | 18                 |                           | 3260        | )                    |                           | 2447.23         |                                                        |                 |                  |       |
| 45   | _     | 0738                  | 2018                      | 20                 |                           | 1910        | )                    |                           | 4098.25         |                                                        |                 |                  |       |
| 46   |       | 0738                  | 2018                      | 21                 |                           | 1510        | )                    |                           | 18.37           |                                                        |                 |                  |       |
| 47   |       | 0738                  | 2018                      | 21                 |                           | 5300        | )                    |                           | 5108.37         |                                                        |                 |                  |       |
| 48   | _     | 0738                  | 2018                      | 28                 |                           | 1111        |                      |                           | 39020.91        |                                                        |                 |                  |       |
| 49   | _     | 0738                  | 2018                      | 28                 |                           | 1112        | !                    |                           | 466.32          |                                                        |                 |                  |       |
| 50   | -     | 0738                  | 2018                      | 28                 |                           | 1114        | ł                    |                           | 210.63          |                                                        |                 |                  |       |
| 51   | _     | 0738                  | 2018                      | 28                 |                           | 1190        |                      |                           | 134.15          |                                                        |                 |                  |       |
| 52   | -     | 0738                  | 2018                      | 28                 |                           | 1510        |                      |                           | 18.37           |                                                        |                 |                  |       |
| 53   | -     | 0738                  | 2018                      | 29                 |                           | 1510        |                      |                           | 196.55          |                                                        |                 |                  |       |
| 54   | _     | 0738                  | 2018                      | 50                 |                           | 1111        |                      |                           | 247362.11       |                                                        |                 |                  |       |

<u>Column A (LE)</u>: This is the legal entity number for the district in 4-digit format (e.g., LE 401 must be formatted to 0401). To zero pad the column, right click on the column header (A) and select Format Cells. Under Number and Category, select Custom. In the Type field, enter the number of zeros required for formatting (in this case, 0000). Click ok.

- <u>Column B (FY)</u>: The fiscal year (FY) must match the open FY in MAEFAIRS. You will only be able to upload the current year financial data.
- <u>Column C (Fund Code)</u>: The fund code must be valid for the FY entered in Column B, the subfund code entered in Column D, and the revenue code entered in Column E. The fund code must be in 2-digit format (e.g., General Fund (1) must be 01). To zero pad the column, right click on the column header (C) and select Format Cells. Under Number and Category, select Custom. In the Type field, enter the number of zeros required for formatting (in this case, 00). Click ok.
- <u>Column D (Subfund)</u>: The subfund is a new designation and allowed only in the Building Reserve Fund (61). All revenues in the Building Reserve Fund (61) require a subfund code. The subfund code must be valid for the FY entered in Column B, the fund code entered in Column C and the revenue code entered in Column E. All subfunds are 3 digits and require no zero padding.
- <u>Column E (Revenue Code)</u>: The revenue code must be valid for the FY entered in Column B, the fund code entered in Column C, and the subfund entered in Column D. All revenue codes are 4 digits and require no zero padding.
- <u>Column F (Project Reporter Code)</u>: The Project Reporter Code (PRC) must be valid for the FY entered in Column B. PRC's are entered manually for each year in Step 4 of the Trustees' Financial Summary (TFS). PRC's are required for all Revenues in the Miscellaneous Programs Fund (15) and Subfund 611 (Building Reserve Safety Subfund) in the Building Reserve Fund (61). The PRC must be in 3-digit format (e.g., PRC 18 must be 018). To zero pad the column, right click on the column header (A) and select Format Cells. Under Number and Category, select Custom. In the Type field, enter the number of zeros required for formatting (in this case, 000). Click ok.
- <u>Column G (Amount)</u>: The amount column must contain numbers without symbols (e.g., no dollar sign or comma). If the amount is negative, the revenue must be flagged to allow a negative revenue and a minus sign must indicate the negative amount. The amount cannot be blank or zero.

Once all the columns are formatted correctly, convert the file to \*.csv format (choose CSV (comma delimited) when saving the file from Excel). Please note that if the \*.csv file is re-opened in Excel, all formatting will be lost. Files exported from a financial vendor should already be in \*.csv format.

| Organize   New              | folder                                  |                    | • 🔞           |
|-----------------------------|-----------------------------------------|--------------------|---------------|
| XI Microsoft Excel          | Documents library Includes: 2 locations | Arrange by: Fo     | older 🔻       |
| ☆ Favorites                 | Name                                    | Date modified      | Type 🔺 Ime    |
| Desktop                     | My Received Files                       | 5/23/2018 1:31 PM  | File folde    |
| Downloads     Decent Places | 🔄 My Data Sources                       | 4/10/2018 11:16 AM | File folde ≡  |
| Recent Places               | OneNote Notebooks                       | 2/5/2018 3:17 PM   | File folde    |
| 🚍 Libraries                 | 🔚 Fax                                   | 9/28/2016 1:36 PM  | File folde    |
| Documents                   | Scanned Documents                       | 9/28/2016 1:36 PM  | File folde    |
| J Music                     | Juliook Files                           | 9/2/2016 1:32 PM   | File folde    |
| New Library                 | Custom Office Templates                 | 8/29/2016 10:17 AM | File folde ce |
| Pictures                    | DYMO Label                              | 8/22/2016 2:24 PM  | File folde    |
| 🛃 Videos                    | West Glacier Rev1                       | 7/16/2018 9:59 AM  | Microsoft 👻   |
| _                           | • •                                     |                    |               |
| File name: R                | Revenue Upload                          |                    | -             |
| Save as type: C             | CSV (Comma delimited)                   |                    | <b>-</b>      |
|                             |                                         |                    | d Fil         |
| Hide Folders                |                                         | Tools 🔻 Save 🛛     | ancel         |

#### <u>Step 2 – Upload File</u>

It is important to note that the TFS is completed in sequential steps. Steps 1-5 should be completed prior to Step 6: Revenues. <u>However, only Step 4: Project Reporter Codes (PRC)</u> is required to be completed prior to uploading revenues.

In MAEFAIRS, under Trustee Financial Summary (TFS), go to Step 6: Revenues. Under Revenues Import File, click Browse and select the \*.csv file to be uploaded. Click Import Revenues.

|                                                                                                    | OPI Home |
|----------------------------------------------------------------------------------------------------|----------|
| Home Data Entry Reports Views Administration User Maintenance Documentation Instructions Logout                                                                                                    |          |
| Revenues                                                                                                    |          |
| Fiscal Year: 2018 V<br>LE: Victor K-12 Schools - 0738<br>Fund Code: V<br>Print Validation Report Go To Project Reporter Page Go To Expenditure Page Go To Balance Sheet Page<br>Revenues Import File:<br>Browse Click Browse to select the file to import your revenues.<br>Import Revenues<br>If you have any questions about Revenues, contact Kara Sperle at (406) 444-3249 or ksperle2@mt.gov. |          |

If there are any errors associated with the file, they will appear in red below the file import screen. All errors must be corrected before any data is written to the MAEFAIRS table. The errors do not identify a line number from the file, but they are written in a way to help you easily find the error in your file. Correct all the errors listed – both in your local source data (if applicable) and in the file, reformat the file (if necessary), and repeat the upload process.

| Optimitigor           Home         Data Entry         Reports         Views         Administration         User Maintenance         Documentation         Instructions         Logout                                                                                                    |
|----------------------------------------------------------------------------------------------------|
| Revenues                                                                                                    |
| Fiscal Year: 2018 V<br>LE: West Glacier Elem - 1223 V<br>Fund Code:                                                                                                    |
| Print Validation Report Go To Project Reporter Page Go To Expenditure Page Go To Balance Sheet Page                                                                                                    |
| Browse         Click Browse to select the file to import your revenues.           Import Revenues         File could not be imported.                                                                                                    |
| The import file has the following errors that must be corrected before any data can be imported.  The selected file contains 6 record(s) with 1 as a fund code. This is not a valid fund code. The selected file contains 1 records(s) with PRC 127. This PRC has not been entered in Step 4. This PRC must be entered in Step 4 before these records can be imported. The selected file contains 1 records(s) with PRC 201. This PRC has not been entered in Step 4. This PRC must be entered in Step 4 before these records can be imported. The selected file contains 1 records(s) with PRC 201. This PRC has not been entered in Step 4. This PRC must be entered in Step 4 before these records can be imported. The selected file contains 1 records(s) with PRC 201. This PRC has not been entered in Step 4. This PRC must be entered in Step 4 before these records can be imported. The selected file contains 1 records(s) with PRC 51. This PRC has not been entered in Step 4. This PRC must be entered in Step 4 before these records can be imported. The selected file contains 1 records(s) with PRC 616. This PRC has not been entered in Step 4. This PRC must be entered in Step 4 before these records can be imported. The selected file contains 1 records(s) with PRC 617. This PRC has not been entered in Step 4. This PRC must be entered in Step 4 before these records can be imported. The selected file contains 1 records(s) with PRC 618. This PRC has not been entered in Step 4. This PRC must be entered in Step 4 before these records can be imported. The selected file contains 1 records(s) with PRC 618. This PRC has not been entered in Step 4. This PRC must be entered in Step 4 before these records can be imported. The selected file contains 1 records(s) with PRC 618. This PRC has not been entered in Step 4. This PRC must be entered in Step 4 before these records can be imported. The selected file contains 1 records(s) with PRC 618. This PRC has not been entered in Step 4. This PRC must be entered in Step 4 before these records can be imported. The sele |
| If you have any questions about Revenues, contact Kara Sperle at (406) 444-3249 or ksperle2@mt.gov.                                                                                                    |

Once the file is accepted, the words "File imported" will appear below the import screen. If no fund is currently selected, select a fund and/or subfund to view the uploaded records. At this point, additional records may be entered manually, but manual corrections may be made. However, it is important to note that any additional file uploads will over-write both previous uploads and any additional manual entries.

| Home         Data Entry         Reports         Views         Administration         Instructions         Logout                  |  |  |  |  |  |
|----------------------------------------------------------------------------------------------------|--|--|--|--|--|
| Revenues                                                                                                    |  |  |  |  |  |
| Fiscal Year: 2018                                                                                                    |  |  |  |  |  |
| Fund Code:                                                                                                    |  |  |  |  |  |
| Print Validation Report Go To Project Reporter Page Go To Expenditure Page Go To Balance Sheet Page                               |  |  |  |  |  |
| Revenues Import File:       Click Browse to select the file to import your revenues.         Import Revenues       File imported. |  |  |  |  |  |
| If you have any questions about Revenues, contact Kara Sperle at (406) 444-3249 or <u>ksperle2@mt.gov</u> .                       |  |  |  |  |  |
|                                                                                                    |  |  |  |  |  |

Note: Revenues are uploaded for all funds in one file, so the selection of a fund is not required prior to uploading.

## Step 3 – Validations and Reports

Once the file has been uploaded and any manual entries and/or corrections have been made, the data may be validated using the all the usual methods. From the data entry screen there is the option to Print Revenue Report and Print Validation Report. There is an additional report available under Reports/TFS (PDF format). Additional corrections are not required for the upload of raw data may be required before submission of the TFS.

# Expenditures

\*\*<u>NEW</u>: The Expenditures file may either be uploaded by single fund or by all funds. If a district uploads (or hand enters) a single fund, followed by all funds, what was uploaded (or hand entered) will be over-written. However, the district may upload all funds, then upload a single fund without removing what was uploaded (or hand entered) in another fund. To upload all funds, de-select the Fund Code prior to importing the file. To upload by single fund, select the Fund Code prior to uploading the file.

#### Template:

http://opi.mt.gov/Portals/182/Page%20Files/School%20Finance/Accounting/TFS%20Expenditure%20and%20Revenue% 20Upload/Copy%20of%20Expenditure%20Upload%20Template.xlsx?ver=2018-05-18-113652-870

| Fi   | le        | Home    | Inse             | rt Page La | yout F  | ormulas Data | Review Vie   | w Add-ins             | Help ACROBAT        | 🗴 Tell me what you want                             | to do        |
|------|-----------|---------|------------------|------------|---------|--------------|--------------|-----------------------|---------------------|-----------------------------------------------------|--------------|
| Pas  | • 🔏<br>•• | * Calib | ni<br>I <u>U</u> | *  11 · ·  | A A     | === **       | Wrap Text    | Gene<br>Center * \$ * | % ୬ to an Form      | itional Format as Cell<br>atting ≠ Table ≠ Styles ≠ | Insert Delet |
| Clip | board     | G.      |                  | Font       | -       | Al           | lignment     | Da l                  | Number G            | Styles                                              | Cells        |
| 19   |           | Ŧ       |                  | √ Jx       |         |              |              |                       |                     |                                                     |              |
| 1    | Α         | В       | C                | D          | E       | F            | G            | Н                     | I                   | J                                                   | K            |
| 1    | LE        | SC      | FY               | FundCode   | Subfund | ProgramCode  | FunctionCode | ObjectCode            | ProjectReporterCode | SubmittedAmount                                     |              |
| 2    | 0738      |         | 2018             | 01         |         | 1XX          | 1XXX         | 1XX                   |                     | 723883.39                                           |              |
| 3    | 0738      |         | 2018             | 01         |         | 1XX          | 1XXX         | 2XX                   |                     | 130827.27                                           |              |
| 4    | 0738      |         | 2018             | 01         |         | 1XX          | 1XXX         | 3XX                   |                     | 1788                                                |              |
| 5    | 0738      |         | 2018             | 01         |         | 1XX          | 1XXX         | 4XX                   |                     | 1520.25                                             |              |
| 6    | 0738      |         | 2018             | 01         |         | 1XX          | 1XXX         | 5XX                   |                     | 14156.42                                            |              |
| 7    | 0738      |         | 2018             | 01         |         | 1XX          | 1XXX         | 6XX                   |                     | 37077.39                                            |              |
| 8    | 0738      |         | 2018             | 01         |         | 1XX          | 1XXX         | 810                   |                     | 1500.58                                             |              |
| 9    | 0738      |         | 2018             | 01         |         | 1XX          | 21XX         | 1XX                   |                     | 80316.95                                            |              |
| 10   | 0738      |         | 2018             | 01         |         | 1XX          | 21XX         | 2XX                   |                     | 15925.39                                            |              |
| 11   | 0738      |         | 2018             | 01         |         | 1XX          | 21XX         | 6XX                   |                     | 131.33                                              |              |
| 12   | 0738      |         | 2018             | 01         |         | 1XX          | 21XX         | 810                   |                     | 50                                                  |              |
| 13   | 0738      |         | 2018             | 01         |         | 1XX          | 221X         | 6XX                   |                     | 37.95                                               |              |
| 14   | 0738      |         | 2018             | 01         |         | 1XX          | 221X         | 810                   |                     | 125                                                 |              |
| 15   | 0738      |         | 2018             | 01         |         | 1XX          | 222X         | 1XX                   |                     | 50287.5                                             |              |
| 16   | 0738      |         | 2018             | 01         |         | 1XX          | 222X         | 2XX                   |                     | 8536.41                                             |              |
| 17   | 0738      |         | 2018             | 01         |         | 1XX          | 222X         | 6XX                   |                     | 4730.25                                             |              |
| 18   | 0738      |         | 2018             | 01         |         | 1XX          | 23XX         | 1XX                   |                     | 87327.71                                            |              |
| 19   | 0738      |         | 2018             | 01         |         | 1XX          | 23XX         | 2XX                   |                     | 17698.96                                            |              |
| 20   | 0738      |         | 2018             | 01         |         | 1XX          | 23XX         | 5XX                   |                     | 116.25                                              |              |

## <u>Step 1 – Format File</u>

- <u>Column A (LE)</u>: This is the legal entity number for the district in 4 digit format (e.g., LE 401 must be formatted to 0401). To zero pad the column, right click on the column header (A) and select Format Cells. Under Number and Category, select Custom. In the Type field, enter the number of zeros required for formatting (in this case, 0000). Click ok.
- <u>Column B (SC)</u>: The school code (SC) must be a valid SC associated with the LE in Column A and the FY in Column C in 4 digit format (e.g., SC 321 must be formatted to 0321). To zero pad the column, right click on the column header (B) and select Format Cells. Under Number and Category, select Custom. In the Type field, enter the number of zeros required for formatting (in this case, 0000). Click ok.
- <u>Column C (FY)</u>: The fiscal year (FY) must match the open FY in MAEFAIRS. You will only be able to upload the current year financial data.
- <u>Column D (Fund Code)</u>: The fund code must be valid for the FY entered in Column C, the subfund code entered in Column E, and the expenditure string entered in Columns F, G and H. The fund code must be in 2 digit format

(e.g., General Fund (1) must be 01). To zero pad the column, right click on the column header (D) and select Format Cells. Under Number and Category, select Custom. In the Type field, enter the number of zeros required for formatting (in this case, 00). Click ok.

- <u>Column E (Subfund)</u>: The subfund is a new designation and allowed only in the Building Reserve Fund (61). All expenditures from the Building Reserve Fund (61) require a subfund code. The subfund code must be valid for the FY entered in Column C, the fund code entered in Column D and the expenditure string entered in Columns F, G and H. All subfunds are 3 digits and require no zero padding.
- <u>Column F (Program Code)</u>: The program code must be valid for the FY entered in Column C, the fund entered in Column D, and the subfund entered in Column E. The program code must also be paired with valid function and object codes from Columns G and H. All program codes are 3 digit and require no zero padding. It is important to note that MAEFAIRS does not roll up program codes (e.g., program code 100 does not roll up to 1XX).
- <u>Column G (Function Code)</u>: The function code must be valid for the FY entered in Column C, the fund entered in Column D, and the subfund entered in Column E. The program code must also be paired with valid program and object codes from Columns F and H. All program codes are 4 digit and require no zero padding. It is important to note that MAEFAIRS does not roll up program codes (e.g., function code 1000 does not roll up to 1XXX).
- <u>Column H (Object Code)</u>: The object code must be valid for the FY entered in Column C, the fund entered in Column D, and the subfund entered in Column E. The program code must also be paired with valid program and function codes from Columns F and G. All object codes are 3 digit and require no zero padding. It is important to note that MAEFAIRS does not roll up object codes (e.g., object code 112 does not roll up to 1XX).
- <u>Column I (Project Reporter Code)</u>: The Project Reporter Code (PRC) must be valid for the FY entered in Column C. PRC's are entered manually for each year in Step 4 of the Trustees' Financial Summary (TFS). PRC's are required for all Revenues in the Miscellaneous Programs Fund (15) and Subfund 611 (Building Reserve Safety Subfund) in the Building Reserve Fund (61). The PRC must be in 3 digit format (e.g., PRC 18 must be 018). To zero pad the column, right click on the column header (A) and select Format Cells. Under Number and Category, select Custom. In the Type field, enter the number of zeros required for formatting (in this case, 000). Click ok.
- <u>Column J (Amount)</u>: The amount column must contain numbers without symbols (e.g., no dollar sign or comma). The amount cannot be negative, blank or zero.

Once all the columns are formatted correctly, convert the file to \*.csv format (choose CSV (comma delimited) when saving the file from Excel). Please note that if the \*.csv file is re-opened in Excel, all formatting will be lost. Files exported from a financial vendor should already be in \*.csv format.

| Organize 🔻 New fol | der                                        | 8==                | - 0         |                   |
|--------------------|--------------------------------------------|--------------------|-------------|-------------------|
| Microsoft Excel    | Documents library<br>Includes: 2 locations | Arrange by: Fo     | older 🔻     |                   |
| 🔆 Favorites        | Name                                       | Date modified      | Туре 🔺      | iments            |
| E Desktop          | My Received Filer                          | 5/22/2018 1-21 DM  | File folde  |                   |
| 🐞 Downloads        | My Data Sources                            | 4/10/2018 11:16 AM | File folde  | elimited) (*.csv) |
| Recent Places      | OneNote Notebooks                          | 2/5/2018 3:17 PM   | File folde  |                   |
| En Liberrier       | a Fax                                      | 9/28/2016 1:36 PM  | File folde  |                   |
| Documents          | Scanned Documents                          | 9/28/2016 1:36 PM  | File folde  |                   |
| - Music            | \mu Outlook Files                          | 9/2/2016 1:32 PM   | File folde  |                   |
| New Library        | Custom Office Templates                    | 8/29/2016 10:17 AM | File folde  | ce Templates      |
| Pictures           | 🌗 DYMO Label                               | 8/22/2016 2:24 PM  | File folde  | e remplates       |
| Videos             | B West Glacier Rev1                        | 7/16/2018 9:59 AM  | Microsoft 👻 |                   |
|                    | III                                        |                    | +           |                   |
| File name: Exp     | enditure upload                            |                    | +           |                   |
| Save as type: CSV  | (Comma delimited)                          |                    | -           |                   |
|                    |                                            |                    |             | 1 Files           |
| A Hide Folders     | Tools                                      | ▼ Save (           | Cancel      |                   |
|                    |                                            |                    |             |                   |

#### <u>Step 2 – Upload File</u>

It is important to note that the TFS is completed in sequential steps. Steps 1-6 should be completed prior to Step 7: Expenditures. However, only Step 4: Project Reporter Codes (PRC) is required to be completed prior to uploading expenditures.

In MAEFAIRS, under Trustee Financial Summary (TFS), go to Step 7: Expenditures. Under Expenditures Import File, click Browse and select the \*.csv file to be uploaded. Click Import Expenditures.

|                                                                                                    | OPI Home |
|----------------------------------------------------------------------------------------------------|----------|
| Home         Data Entry         Reports         Views         Administration         User Maintenance         Documentation         Instructions         Logout |          |
| Expenditures                                                                                                    |          |
| Fiscal Year: 2018 🗸                                                                                                    |          |
| LE: Victor K-12 Schools - 0738 V SC: V                                                                                                    |          |
| Fund Code:                                                                                                    |          |
| Print Validation Report                                                                                                    |          |
| Go To Project Reporter Page Go To Revenue Page Go To Balance Sheet Page Go To Detailed Expenditures                                                             |          |
| Expenditures Import File:                                                                                                    |          |
| Browse Click Browse to select the file to import your expenditures.                                                                                             |          |
| Import Expenditures                                                                                                    |          |
|                                                                                                    |          |
| If you have any questions about the expenditures, contact Kara Sperie at (406) 444-3249 Or ksperie2@mt.gov.                                                     |          |
|                                                                                                    |          |

If there are any errors associated with the file, they will appear in red below the file import screen. All errors must be corrected before any data is written to the MAEFAIRS table. The errors do not identify a line number from the file, but they are written in a way to help you easily find the error in your file. Correct all the errors listed – both in your local source data (if applicable) and in the file, reformat the file (if necessary), and repeat the upload process.

|                                                                                                    | OPI Home                                                                 |
|----------------------------------------------------------------------------------------------------|--------------------------------------------------------------------------|
| opint.gov                                                                                                    |                                                                          |
| Home Data Entry Repons Views Administration User Maintenance Documentation Instructions Logout                                                                                                    |                                                                          |
| Expenditures                                                                                                    |                                                                          |
| Fiscal Year: 2018 V                                                                                                    |                                                                          |
| LE: Victor K-12 Schools - 0738 V SC: V                                                                                                    |                                                                          |
| Fund Code:                                                                                                    |                                                                          |
| Print Validation Report                                                                                                    |                                                                          |
| Go To Project Reporter Page Go To Revenue Page Go To Balance Sheet Page Go To Detailed Expenditures                                                                                                    |                                                                          |
| Expenditures Import File:                                                                                                    |                                                                          |
| Browse Click Browse to select the file to import your expenditures.                                                                                                    |                                                                          |
| Import Expenditures File could not be imported.                                                                                                    |                                                                          |
| The import file has the following errors that must be corrected before any data can be imported.                                                                                                    |                                                                          |
| <ul> <li>The selected file contains 1 record(s) with no Function Code.</li> <li>The selected file contains 1 Fund 15 record(s) with no Project Reporter Code.</li> <li>The selected file contains 1 records(s) with Project Reporter Code 326. This Project Reporter Code has not been entered in Step 4. This Project Reporter must be entered in Step these records can be imported.</li> <li>The selected file contains 3 records(s) with Project Reporter Code 51. This Project Reporter Code has not been entered in Step 4. This Project Reporter must be entered in Step records can be imported.</li> <li>The selected file contains 6 records(s) with Project Reporter Code 99. This Project Reporter Code has not been entered in Step 4. This Project Reporter must be entered in Step records can be imported.</li> </ul> | <ul><li>4 before</li><li>4 before these</li><li>4 before these</li></ul> |
| If you have any questions about the expenditures, contact Kara Sperle at (406) 444-3249 Or <u>ksperle2@mt.gov</u> .                                                                                                    |                                                                          |
|                                                                                                    |                                                                          |

Once the file is accepted, the words "File imported" will appear below the import screen. If no fund is currently selected, select a fund and/or subfund to view the uploaded records. At this point, additional records may be entered

manually, and manual corrections may be made. However, it is important to note that any additional file uploads will over-write both previous uploads and any additional manual entries.

| Home Data Entry Reports Views Administration Instructions Logout                                                                                                    |  |  |  |  |  |
|----------------------------------------------------------------------------------------------------|--|--|--|--|--|
|                                                                                                    |  |  |  |  |  |
| Expenditures                                                                                                    |  |  |  |  |  |
| Fiscal Year: 2018                                                                                                    |  |  |  |  |  |
| LE: Victor K-12 Schools - 0738 V SC: V                                                                                                    |  |  |  |  |  |
| Fund Code:                                                                                                    |  |  |  |  |  |
| Print Validation Report                                                                                                    |  |  |  |  |  |
| Go To Project Reporter Page Go To Revenue Page Go To Balance Sheet Page Go To Detailed Expenditures                                                                                                    |  |  |  |  |  |
|                                                                                                    |  |  |  |  |  |
| Expenditures import rile:                                                                                                    |  |  |  |  |  |
| Diove data construction and the second and the interview of the second second s |  |  |  |  |  |
| import expenditures File imported. Select rund to view expenditures.                                                                                                    |  |  |  |  |  |
|                                                                                                    |  |  |  |  |  |
| If you have any questions about the expenditures, contact Kara Sperle at (406) 444-3249 Or ksperle2@mt.gov.                                                                                                    |  |  |  |  |  |
|                                                                                                    |  |  |  |  |  |
|                                                                                                    |  |  |  |  |  |
|                                                                                                    |  |  |  |  |  |

Note: Expenditures are uploaded for all funds in one file, so the selection of a fund is not required prior to uploading.

#### Step 3 – Validations and Reports

Once the file has been uploaded and any manual entries and/or corrections have been made, the data may be validated using the all the usual methods. From the data entry screen there is the option to Print Expenditure Report and Print Validation Report. There is an additional report available under Reports/TFS (PDF format). Additional corrections not required for the upload of raw data may be required before submission of the TFS.

## How Do I?

Q. I received errors when uploading my TFS report to MAEFAIRS. How do I fix those errors?

**A.** The error report identifies the errors associated with the upload. Locate the errors in the file and make the necessary corrections. The errors should be corrected first in your source data, then in the TFS. The district has the option to recreate the upload file, then upload again, fix the error in the \*.csv file, then upload again, or delete the record from the \*.csv file, then upload again, and fix the error manually in MAEFAIRS. Be advised that if the file is uploaded again, any records previously entered, either by upload or manually, will be deleted.

**Q.** I have my TFS records entered, but I need to adjust 280 expenditures. How do I make corrections to the TFS? **A.** Adjustments to TFS records should first be made in the district's source data, then in the TFS. The district has the option to recreate the upload file, then upload again, fix the error in the \*.csv file, then upload again, or delete the record from the \*.csv file, then upload again, and fix the error manually in MAEFAIRS. Be advised that if the file is uploaded again, any records previously entered, either by upload or manually, will be deleted.

**Q.** I coded an expenditure record to one school code, but it should have been coded to another. How do I fix that in MAEFAIRS?

**A.** Once an expenditure record has been assigned a school code in MAEFAIRS, that coding cannot be changed. To fix the coding error, first delete the incorrect record, then create a new record, with the correct school and fund selected.

Q. I assigned a school code to a record that is not included in the ESSA per-pupil expenditure report. How do I fix it?

**A.** The district has the option to delete the expenditure record and create a new one without the assigned school code, or to just leave the expenditure record as is. When the OPI creates the report cards, only those expenditure records that are required to have a school code will be included.

Q. I created my TFS upload file in Excel. How do I get it into \*.csv format?

**A.** With the file open in Excel, select File and choose Save As. Under Save as type, select CSV (comma delimited). Once the file is saved in \*.csv format, if it is re-opened in Excel, the file will need to be reformatted.

**Q.** My file does not contain zero padding. How do I fix it?

**A.** Select the column by clicking the column letter. Right click and select Format Cells. Choose General and type the number of zeros required for the field. Click Ok. Repeat for each column requiring zero padding.

Q. My district enrollment is less than 1,000. How do I complete the MAEFAIRS TFS upload?

**A.** Districts with less than 1,000 in enrollment are not required to upload by school code for the 2018 fiscal year. The school code field may simply be left blank. If the district chooses to upload by school code, they have that option.

**Q.** I have uploaded my revenue records. How do I upload the expenditure records without deleting the revenue records?

**A.** The revenue and expenditure uploads are separate functions. Uploading the revenue records will not delete any expenditure records and vice-versa. Uploading (or re-uploading) the revenue file will only delete any previously uploaded or manually entered revenue records. Similarly, uploading (or re-uploading) the expenditure file will only delete any previously uploaded or manually entered revenue records.